Step 1: Click on the apply now button.

|     | IPR & TT Cell             |
|-----|---------------------------|
|     | Invention Disclosure Form |
|     | C Apply Now               |
| EAL |                           |
|     |                           |

Step 2: Click on Create Account for new users to create an account.

| VITT <sup>®</sup><br>Vellore Institute of Technology<br>(Demode be University under aufer 3 of UCC Au, 1940) | IPR & TT Cell                           |
|----------------------------------------------------------------------------------------------------|-----------------------------------------|
| Login to access your account                                                                                 |                                         |
| E-Mail*                                                                                                    |                                         |
| Password*                                                                                                    |                                         |
|                                                                                                    | Create your account to submit IDF below |
| -3D8FPE/ ≈                                                                                                   |                                         |
| Enter the above captcha                                                                                      |                                         |
| Forgot Password Login                                                                                        |                                         |

Step 3: Fill out the details for registration and click on the register button.

| itial Registration |                        |
|--------------------|------------------------|
| ıll Name*          |                        |
| *****              |                        |
| Mail*              |                        |
| ******@vit.ac.in   |                        |
| assword*           | Already having account |
|                    | D Login                |
| antcha             |                        |
| Z1F3EH 2           |                        |
| Z1F3EH             |                        |
| ,                  |                        |
| Register           |                        |
|                    |                        |
|                    |                        |
|                    |                        |
| $\langle \rangle$  | $\setminus$            |
|                    |                        |
|                    |                        |

Step 4: An Account will be created, and an activation code will be sent to the registered mail ID

| VIII<br>Vellore Institute of Technology<br>Utburst birt koverby ware ware a di U.S. Adj. 1994 | E 10 TOTALO FRANCE 1741                                                                                      | IPR & TT Cell |
|-----------------------------------------------------------------------------------------------|----------------------------------------------------------------------------------------------------|---------------|
| Initial Registration<br>Full Name*<br>E-Mail*<br>Password*<br>Captcha<br>Captcha<br>Z1F3EH    | Successful   Initial registration successful, kindly check your email for further process!   OK     Register | ing account   |

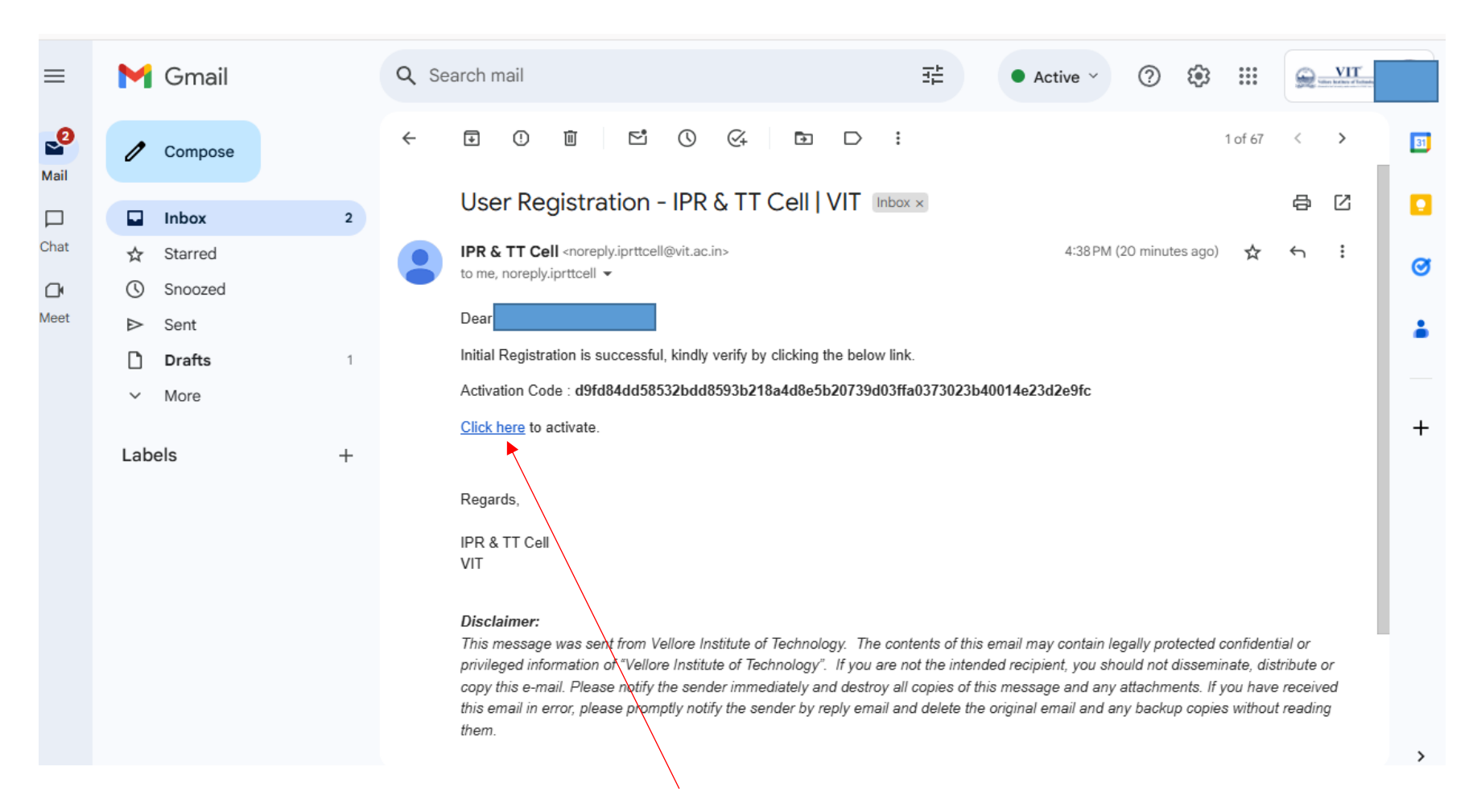

Step 5: From the email received, click on that link, and it will direct you to another page.

Step 6: Fill out the details, like the registered mail ID & activation code, and click on the activate button.

| VIT<br>Velore Institute of Technology<br>(Dremeture University adversaries 2 of USE Are, 1981) |                                                                                 | IPR & TT Cell |
|------------------------------------------------------------------------------------------------|---------------------------------------------------------------------------------|---------------|
|                                                                                                | Activate your account                                                           |               |
|                                                                                                | E-Mail* ****@vit.ac.in                                                          |               |
|                                                                                                | Activation Code*<br>d9fd84dd58532bdd8593b218a4d8e5b20739d03ffa0373023b40014e23( |               |
|                                                                                                | Captcha                                                                         |               |
|                                                                                                | RY07CH                                                                          |               |
|                                                                                                | Activate                                                                        |               |
|                                                                                                |                                                                                 |               |

Step 7: The account will be activated successfully. Click on the OK button to proceed further.

| ramaprabha.m@vit.ac.in                                      |  |
|-------------------------------------------------------------|--|
| Activation Code*                                            |  |
| d9fd84dd58532bdd8593b218a4d8e5b20739d03ffa0373023b40014e23c |  |
| Captcha                                                     |  |
| Success                                                     |  |
| Successfully activated!                                     |  |
| ОК                                                          |  |
|                                                             |  |
|                                                             |  |

Step 8:

i) Once the account is created, open the IPR& TT web page (IPR web page link: iprttcell.vit.ac.in) to upload the new patent or design applications.

ii) Fill out the login details and click on the login button.

| VIT <sup>®</sup><br>Vellore Institute of Technology<br>United by the United and a state of the United States of the United States | IPR & TT Cell                           |
|----------------------------------------------------------------------------------------------------|-----------------------------------------|
| Login to access your account                                                                                                    |                                         |
| E-Mail* ******@vit.ac.in                                                                                                    |                                         |
| Password*                                                                                                    | Create your account to submit IDF below |
| Captcha                                                                                                    |                                         |
|                                                                                                    |                                         |
| Forgot Password                                                                                                    |                                         |
|                                                                                                    |                                         |
|                                                                                                    |                                         |

Step 9: After login, you will be directed to the below home page and, click on the submit New IDF button.

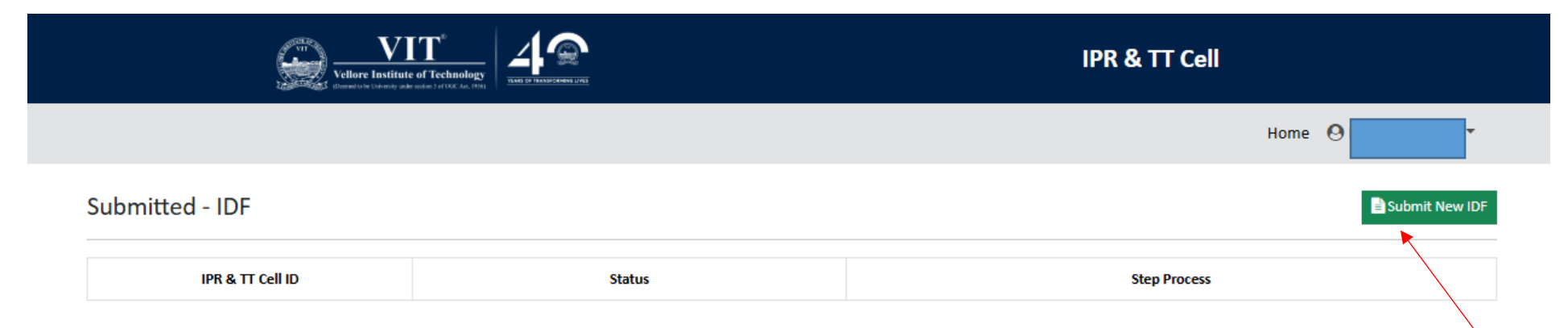

Step 10: Fill out the inventor details & upload the Invention Disclosure form A & B and click on the submit Form button.

| VIIT <sup>6</sup><br>Velore Institute of Technology<br>Observative to University and waters of VICE Ase. (Vit) |             |                | IP                | R & TT Cell    |        |
|----------------------------------------------------------------------------------------------------|-------------|----------------|-------------------|----------------|--------|
|                                                                                                    |             |                |                   |                | Home   |
| Inventor(s) Information                                                                                        |             |                |                   |                |        |
| Choose Application Type *                                                                                      | select      |                |                   | ~              |        |
| Inventor Type *                                                                                                | select      |                |                   | ~              |        |
| Full Name *                                                                                                    | Rama Prabha | Μ              |                   |                |        |
| Category *                                                                                                    | select      |                |                   | ~              |        |
| Position *                                                                                                    |             |                |                   |                |        |
| Department *                                                                                                   |             |                |                   |                |        |
| Complete Address *                                                                                             |             |                |                   | 1              |        |
|                                                                                                    |             |                |                   |                |        |
| Sustainability Development Goal (SDG) of                                                                       | select      |                |                   | ~              |        |
| Title of the Invention *                                                                                       |             |                |                   |                |        |
| Invention Disclosure Form - A *                                                                                | Choose file | No file chosen | ****Please Note** | **             |        |
| Invention Disclosure Form - B *                                                                                | Choose file | No file chosen | Only PDF document | s will be supp | ported |
|                                                                                                    |             |                | -                 |                |        |
|                                                                                                    |             |                |                   | Submit Form    |        |

Step 11: Once the application is uploaded, you will be directed to the below home page, and Click on the view status.

| VIT         VIT           Vellore Institute of Technology         Non of Technology           Otherwise to the lowering advectories of VICK Act, Mark         Non of Technology |             | IPR & TT Cell                                                                                                    |  |
|----------------------------------------------------------------------------------------------------|-------------|----------------------------------------------------------------------------------------------------|--|
|                                                                                                    |             | Home                                                                                                    |  |
| Submitted - IDF                                                                                                    |             | Submit New IDF                                                                                                    |  |
| IPR & TT Cell ID                                                                                                    | Status      | Step Process                                                                                                    |  |
| IPR000003P                                                                                                    | View Status | 660066666666                                                                                                    |  |
|                                                                                                    |             | *****This option indicates the<br>status of your application from<br>step 1 to 13. You may find the 13<br>steps in the next page or by<br>clicking the view status**** |  |

Step 12: You will get the details of your IDF A & IDF B form.

| VIII<br>Vellore Institute of Ti<br>Other University adv and a | Rehnology<br>Artice And, 1944                | IPR & TT Cell                          |                     |  |
|---------------------------------------------------------------|----------------------------------------------|----------------------------------------|---------------------|--|
|                                                               |                                              |                                        | Home                |  |
| Name                                                          |                                              | IPR ID                                 | IPR0000003P         |  |
| VIT School / Centre Name                                      |                                              | Application Submitted On               | 2025-03-26 17:35:34 |  |
| Institute Employee ID / Reg. No.                              |                                              | Inventor Type                          | INTERNAL            |  |
| Department / Position                                         | IPR & TT Cell / Assistant Technology Manager | Email Approval                         |                     |  |
| Inventor Category                                             | Faculty                                      | Co-Inventors Details                   | 🖀 View Details      |  |
| Collaborative Invention among Schools / Centres in VIT        |                                              | No                                     |                     |  |
| Collaborative Invention with VIT and Industry                 |                                              | No                                     |                     |  |
| Sustainability Development Goal (SDG) of the Invention        | n                                            | Responsible Consumption and Production |                     |  |
| Title of the Invention                                        |                                              | Millet milk powder processing          |                     |  |

## IDF - Status View

|             | STEPS (Application Process)           | IDF - A                         | IDF - B                |  |
|-------------|---------------------------------------|---------------------------------|------------------------|--|
| C STEP - 01 | Under Prelim Check                    | View Uploaded IDF(5) & Comments |                        |  |
| STEP - 02   | Decision on Prelim Check              | Status : Under Process          | Status : Under Process |  |
| STEP - 03   | Under Patentability Search            | Comments :                      |                        |  |
| STEP - 04   | Patentability Search Result           | File :                          |                        |  |
| STEP - 05   | Under Complete Specification Drafting | Comments : Inventor Comments :  |                        |  |
|             |                                       | File :                          |                        |  |
| STEP - 06   | Filed                                 | Comments :                      |                        |  |
|             |                                       | File :                          |                        |  |
| STEP - 07   | Published                             | Comments :                      |                        |  |
|             |                                       |                                 |                        |  |

Step Completed Step Under Process Change the Inventor Comments by choosing the dropdown

| STEP - 08 | RFE (RQ) Filed        | Comments :           |                     |  |
|-----------|-----------------------|----------------------|---------------------|--|
|           |                       | File :               |                     |  |
| STEP - 9  | FER Receipt           | Comments :           |                     |  |
|           |                       | File :               |                     |  |
| STEP - 10 | FER Response Filed    | Comments :           | Inventor Comments : |  |
|           |                       | File :               |                     |  |
| STEP - 11 | Hearing Intimation    | Comments :           | Inventor Comments : |  |
|           |                       | File :               |                     |  |
| STEP - 12 | Hearing Respond Filed | Comments :           |                     |  |
|           |                       | File :               |                     |  |
| STEP - 13 | Decision              | Comments :<br>File : |                     |  |
|           |                       |                      |                     |  |

Instructions:

- I. This is a one-time registration process. So, no need to register every time.
- II. The IDF-A & IDF-B documents can be re-uploaded based on the suggestions from the IPR & TT cell/ Agency.
- III. Inventors can give their suggestions on Step 5, Step 10 & Step 11.
- IV. For any further assistance, you may contact us @ IPR and Technology Transfer Cell, Room No 101, First floor, CDMM Building, Vellore Institute of Technology, Vellore 632014, Tamil Nadu, India. Phone No.91 416 220 2297 (Office);
   Email Id: <u>iprvit@vit.ac.in</u> & <u>member.iprcell@vit.ac.in</u>.

\*\*\*\*\*